# /inritsu

## MX370112A/MX269912A TD-SCDMA IQproducer

MG3710A Vector Signal Generator

MS269xA/MS2830A Signal Analyzer MG3710A Vector Signal Generator MS269xA-020, MS2830A-020/021 Vector Signal Generator option for MS269xA/MS2830A Signal Analyzer

## MX370112A/MX269912A TD-SCDMA IQproducer Product Introduction

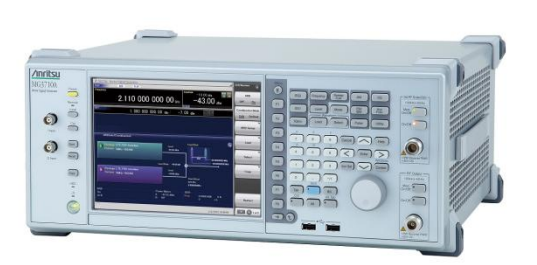

MG3710A Vector Signal Generator

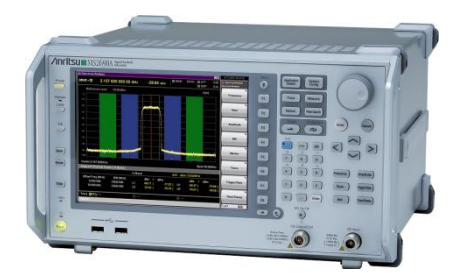

MS269xA Signal Analyzer

| Andreu |                                                                                                    | - | 1 |
|--------|----------------------------------------------------------------------------------------------------|---|---|
|        |                                                                                                    |   | ſ |
|        | Operating     Operating     Operating <t< td=""><td></td><td></td></t<> |   |   |

MS2830A Signal Analyzer

Version 1.00

## **ANRITSU CORPORATION**

Discover What's Possible™

Slide 1

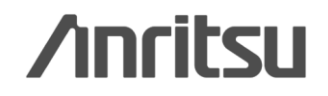

## What is TD-SCDMA IQproducer?

The TD-SCDMA IQproducer is PC software for changing parameters and generating waveform patterns in compliance with TD-SCDMA specifications standardized by 3GPP TS25.221, TS25.222, TS25.223, TS25.105, TS25.142 (supports TRx tests excluding performance tests).

The software runs under the Windows OS installed in the MG3710A, MS2690A/91A/92A-020, and MS2830A-020/021. It outputs modulation signals by selecting generated waveform patterns.

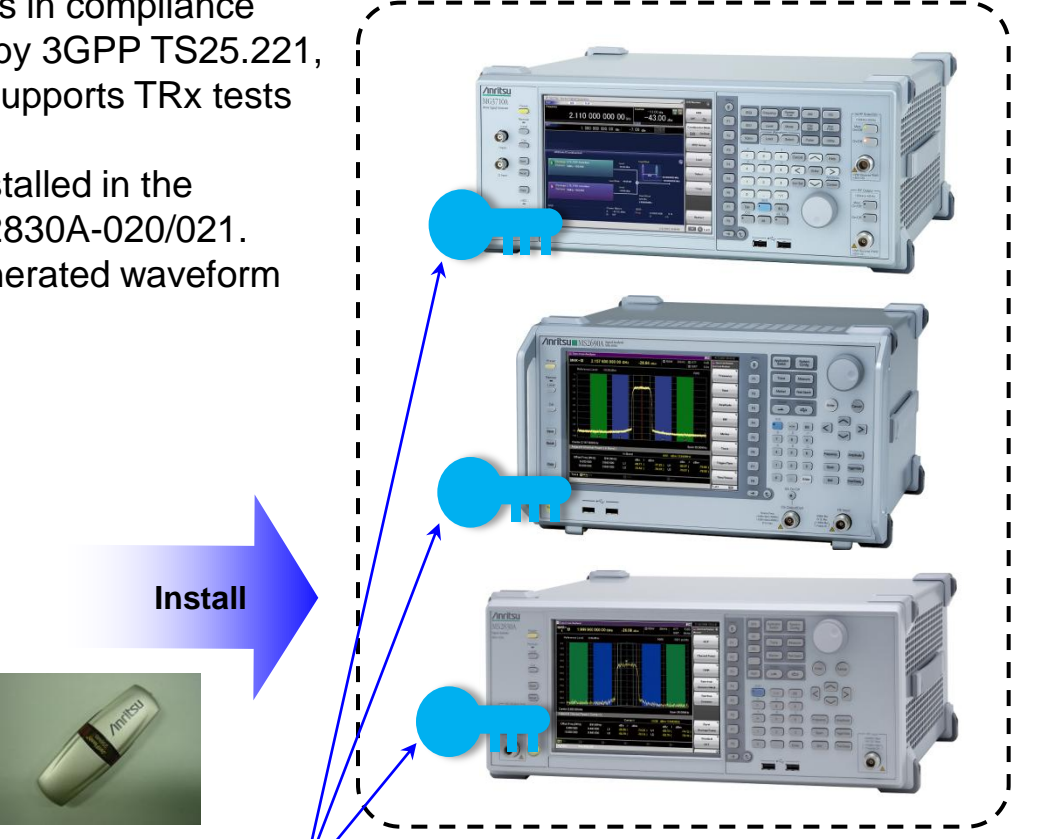

### **TD-SCDMA IQproducer**

Link UL Number of Carriers 1 Adjust Carrier Power Adjust Code Power

0 MHz Relative Power 0.00 dB Channel Coding ON Channel Setting

- Generating waveform patterns using TD-SCDMA IQproducer => <u>The main frame requires a license.</u> The unlicensed software will run on the PC to test waveform pattern generation but an unlicensed SG cannot output signals

because it does not recognize the waveform patterns.

Comment Calculation & Load Calculation & Play

- Generating waveform patterns using EDA Tools (C, MATLAB, Microwave Office) => <u>Free license</u>
  - MATLAB® is a registered trademark of The MathWorks, Inc.
  - Windows® is a registered trademark of Microsoft Corporation in the USA and other countries.

Discover What's Possible™

TRISCOM

TestPatter

Slide 2

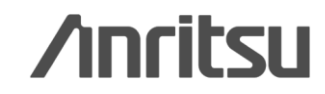

## **Main Screen**

When TD-SCDMA is selected, the Main screen displays all setting parameters. Supports both uplink and downlink and settings for up to 6 carriers.

|                                | TD-SCDMA IQproducer for MG3710                                                  |
|--------------------------------|---------------------------------------------------------------------------------|
|                                | Eile Edit Iransfer & Setting Simulation                                         |
|                                |                                                                                 |
|                                |                                                                                 |
|                                | Common Setting                                                                  |
| Uplink / Downlink              | Number of 1 Link UL Number of Carriers 1 Adjust Carrier Power Adjust Code Power |
| Link X                         | Channel Setting                                                                 |
|                                | Carrier Setting (see next page.)                                                |
| UL DL                          | Carrier#1                                                                       |
|                                |                                                                                 |
|                                | Frequency Offset 0 MHz Relative Power 0 00 dB Channel Coding ON Channel Setting |
| <b>F O</b> <sup><i>i</i></sup> |                                                                                 |
| Frequency Offset               | Switching Point 3 Scrambling Code 0 Midamble Config Default                     |
| Frequency Offset               |                                                                                 |
|                                |                                                                                 |
| -4.0 -3.2 -2.4                 | Pattern Setting                                                                 |
|                                |                                                                                 |
| -1.6 -0.8 0                    | Package TD-SCDMA                                                                |
|                                |                                                                                 |
|                                |                                                                                 |
| +3.2 +4.0                      |                                                                                 |
|                                |                                                                                 |
|                                |                                                                                 |
|                                | Midamble Config                                                                 |
|                                |                                                                                 |
|                                | Midamble Config                                                                 |
|                                | Default Common UE specification                                                 |

### **TD-SCDMA IQproducer Main Screen**

\*Read the "MX3701xxA IQproducer" and "MX269xxxA series Software" brochure for detail parameter setting range.

Discover What's Possible™

Slide 3

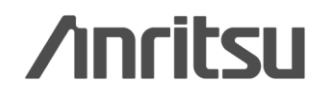

X

## **Channel Setting Screen (1/4)**

Click Channel Setting to edit downlink channel (when DL is set for Link under Common Setting) or uplink channel (when UL is set for Link under Common Setting), respectively.

Uplink - UpPCH - DPCH

| PCH DPCH |              |      |    | UpPCH DPCH                                                                         |                        |    |                                                |               |
|----------|--------------|------|----|------------------------------------------------------------------------------------|------------------------|----|------------------------------------------------|---------------|
|          | State        | ON   | -  | Number of RMC                                                                      | -1                     | -  | RMC                                            | ť             |
|          | Power        | 0.00 | dB | State                                                                              | ON                     | -  | SF                                             | 8             |
|          | Sync-UL code | 0    |    | Power                                                                              | 0.00                   | dB | TECI                                           | 0             |
|          |              |      |    | RMC Type                                                                           | 12.2kbps               |    | TPC                                            | AllO          |
|          |              |      |    | Time Slot                                                                          | -                      | -  | SS                                             | AllO          |
|          |              |      |    |                                                                                    |                        |    |                                                | 2 miles       |
|          |              |      |    | Channel Code                                                                       | 1                      |    | Midamble Config                                | Default       |
|          |              |      |    | Channel Code                                                                       | 1<br>PN9               |    | Midamble Config<br>Midamble K                  | Default<br>16 |
|          |              |      |    | Channel Code<br>DTCH DataType<br>DTCH Rate Matching<br>Attribute                   | 1<br>PN9<br>256        |    | Midamble Config<br>Midamble K<br>UE spec shift | Default<br>16 |
|          |              |      |    | Channel Code<br>DTCH DataType<br>DTCH Rate Matching<br>Attribute<br>DCCH Data Type | 1<br>PN9<br>256<br>PN9 |    | Midamble Config<br>Midamble K<br>UE spec shift | Default<br>16 |

Uplink / DPCH

### Uplink / UpPCH

Discover What's Possible™

Slide 4

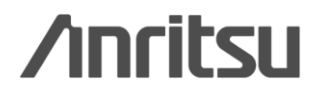

## **Channel Setting Screen (2/4)**

### Downlink

- P-CCPCH
- PICH - DPCH
- S-CCPCH - DwPCH
  - HS-PDSCH

### Downlink / P-CCPCH

| 5 | State            | ON      |    | State  |
|---|------------------|---------|----|--------|
| F | Power            | 0.00    | dB | Power  |
| 1 | Data Type        | PN9     |    | Time   |
| , | vlidamble Config | Default |    | Data 1 |
| ١ | vlidamble K      | 8       |    | Chanr  |
| ι | JE spec shift    | 8       |    | Slot F |
| 1 | \$F              | 16      |    | Midan  |
|   |                  |         |    | Midan  |
|   |                  |         |    | UE sp  |
|   |                  |         |    |        |
|   |                  |         |    |        |

## Downlink / S-CCPCH

| State           | ON      |    | TECI                       |     |
|-----------------|---------|----|----------------------------|-----|
| Power           | 0.00    | dB | TPC                        | (e  |
| Time Slot       | 0       |    | SS                         |     |
| Data Type       | PN9     |    | SF                         | 16  |
| Channel Code    | 3       |    | Block Size                 | -   |
| Slot Format     | +       |    | CRC Size                   |     |
| Midamble Config | Default |    | Coding Type                | 100 |
| Midamble K      | 8       |    | Rate Matching<br>Attribute |     |
| UE spec shift   | 8       |    |                            |     |
|                 |         |    |                            |     |
|                 |         |    |                            |     |

Discover What's Possible™

Slide 5

## **/**Inritsu

## **Channel Setting Screen (3/4)**

### Downlink

- P-CCPCH - S-CCPCH
- PICH - DPCH
- DwPCH
  - HS-PDSCH

### Downlink / DwPCH

| P-CCPCH S-CCPCH DWPCH PICH DPCH HS-PDSCH<br>State ON<br>Power 0.00 dB<br>Sync-DL code 0 | P-CCPCH S-CCPCH DWPCH PICH DPCH<br>State<br>Power<br>Time Slot | NS-PDSCH   |
|-----------------------------------------------------------------------------------------|----------------------------------------------------------------|------------|
| State ON<br>Power 0.00 dB<br>Sync-DL code 0                                             | State<br>Power<br>Time Slot                                    | ON<br>0.00 |
| Power 0.00 dB<br>Sync-DL code 0                                                         | Power<br>Time Slot                                             | 0.00       |
| Sync-DL code 0                                                                          | Time Slot                                                      |            |
|                                                                                         |                                                                | 0          |
|                                                                                         | Channel Code                                                   | 1          |
|                                                                                         | Data Type                                                      | PN9        |
|                                                                                         | Midamble Config                                                | Default    |
|                                                                                         | Midamble K                                                     | 16         |
|                                                                                         | UE spec shift                                                  | 16         |
|                                                                                         | SF                                                             | 16         |

### Discover What's Possible™

## **/inritsu**

×

Cancel

dB

MX370112A/MX269912A-E-L-1

## Downlink / PCH

## **Channel Setting Screen (4/4)**

### Downlink

- P-CCPCH
- PICH - DPCH
- S-CCPCH - DwPCH
  - HS-PDSCH

### Downlink / DPCH

| lumber of RMC      | 1    |    | RMC                   | 1       |
|--------------------|------|----|-----------------------|---------|
| State              | ON   |    | SF                    | 16      |
| Power              | 0.00 | dB | TFCI                  | -       |
| MC Type            | -    |    | TPC                   | -       |
| Time Slot          | 4    |    | SS                    | ( e:    |
| Channel Code       | 1    | _  | Midamble Config       | Default |
| TCH Data Type      | PN9  |    | Midamble K            | 16      |
| OTCH Rate Matching | 256  |    | UE spec shift         | 16      |
| OCCH Data Type     |      |    | Number of DPCH per TS | 1       |
| OCCH Rate          | 256  | T  | Block Size            | -       |

## Downlink / HS-PDSCH

|                                 | HSPA RMC | Туре | =                         |         |
|---------------------------------|----------|------|---------------------------|---------|
| State                           | ON       |      | Midamble Config           | Default |
| Power                           | 0.00     | dB   | Midamble K                | 16      |
| Time Slot                       | 4        |      | UE spec shift             | 16      |
| Channel Code                    | 1        |      | N_IR                      | 12      |
| Slot Format                     | -        |      | Number of HS-PDSCH per TS | 1       |
| Data Type                       | PN9      |      | Number of TS              | 3       |
| Redundancy<br>Version Parameter | 7.1      |      | SF                        | 16      |
| HARQ Mode                       | - 1      |      | Modulation                | QPSK    |
|                                 |          |      | Block Size                | -       |

Discover What's Possible™

Slide 7

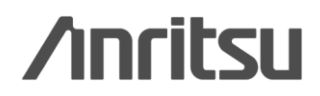

## Number of Carriers, Number of sub-frame Setting

The Carrier Setting tabs are displayed correspond to the value set by Number of Carriers in Common Setting.

| Instru-<br>ment | Number of<br>Carriers                       |                                          |                                      | Select                      | t Option                              |                             |                          |  |  |
|-----------------|---------------------------------------------|------------------------------------------|--------------------------------------|-----------------------------|---------------------------------------|-----------------------------|--------------------------|--|--|
|                 | Memory                                      | 256 Msamı                                | ples                                 |                             |                                       |                             |                          |  |  |
| Medeov          | 1                                           | 10485                                    | 10485                                |                             |                                       |                             |                          |  |  |
| WI5209X         | 2                                           | 5242                                     | 5242                                 |                             |                                       |                             |                          |  |  |
|                 | 3~6                                         | 2621                                     |                                      |                             |                                       |                             |                          |  |  |
|                 | Memory<br>Option                            | Without<br>Option 27(Memory 256Msamples) |                                      |                             | With<br>Option 27(Memory 256Msamples) |                             |                          |  |  |
| MS2830          | 1                                           | 2621                                     |                                      |                             | 10485                                 |                             |                          |  |  |
|                 | 2                                           | 1310<br>655                              |                                      |                             | 5242                                  |                             |                          |  |  |
|                 | 3~6                                         |                                          |                                      |                             | 2621                                  |                             |                          |  |  |
|                 | Memory<br>Option                            | Without<br>Memory Oj                     | Without With<br>Memory Option Option |                             | 5, 75 With<br>Option 46, 7            |                             | 76                       |  |  |
|                 | Combination of<br>Baseband<br>Signal Option | Without<br>Option<br>48, 78              | With<br>Option<br>48, 78             | Without<br>Option<br>48, 78 | With<br>Option<br>48, 78              | Without<br>Option<br>48, 78 | With<br>Option<br>48, 78 |  |  |
| MG3710          | Memory                                      | 64 M<br>samples                          | 64 M<br>samples<br>x2                | 256 M<br>samples            | 256 M<br>samples<br>x2                | 1024 M<br>samples           | 1024 M<br>samples<br>x2  |  |  |
|                 | 1                                           | 2621                                     | 5242                                 | 10485                       | 20971                                 | 20971                       | 20971                    |  |  |
|                 | 2                                           | 1310                                     | 2621                                 | 5242                        | 10485                                 | 10485                       | 10485                    |  |  |
|                 | 3~6                                         | 655                                      | 1310                                 | 2621                        | 5242                                  | 5242                        | 5242                     |  |  |

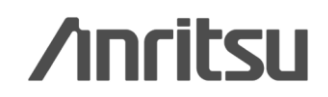

Discover What's Possible™

## Sub-frame Structure Screen (1/2)

Displays RU (Resource Unit) for each channel in different colors. Arranges in cells for 7 slots (for 1 Sub-Frame) in RU units. Horizontal axis: Time Slot, 7RU Vertical axis: Channel Code, 16RU

Note that this screen is only for display, and thus cannot be edited.

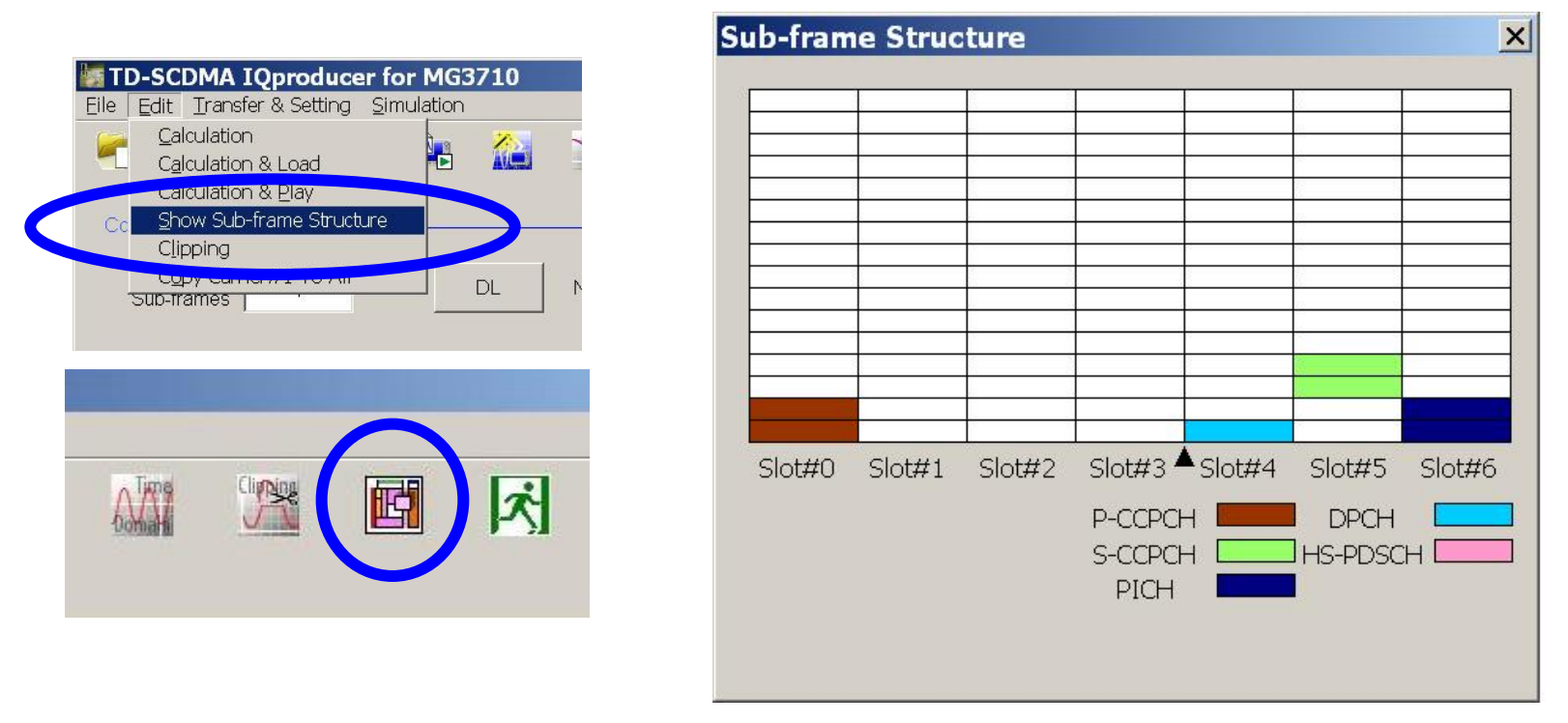

Downlink: The RU (Resource Unit) of each channel to be displayed when Link is DL: P-CCPCH, S-CCPCH, PICH, DPCH, HS-PDSCH. DwPCH is not displayed.

Uplink: The RU (Resource Unit) of each channel to be displayed when Link is UL: DPCH. UpPCH is not displayed.

Discover What's Possible™

Slide 9

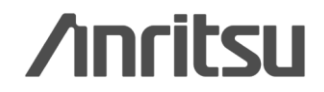

## Sub-frame Structure Screen (2/2)

For the details about how many RUs, Time Slots, and Chanel Codes a single channel occupies, refer to Table.

| Channel or RMC Type | No. of Time<br>Slot | No. of<br>Channel<br>Code       | No. of RU                                                    |
|---------------------|---------------------|---------------------------------|--------------------------------------------------------------|
| C-CCPCH             | 1                   | 2                               | 2                                                            |
| S-CCPCH             | 1                   | 2                               | 2                                                            |
| PICH                | 1                   | 2                               | 2                                                            |
| DPCH (Link = DL)    | 1                   | Number of<br>DPCH per TS        | Number<br>of DPCH<br>per TS                                  |
| HS-PDSCH            | Number of<br>TS     | Number of<br>HS-PDSCH<br>per TS | (Number<br>of TS) ×<br>(Number<br>of<br>HS-PDSC<br>H per TS) |
| RMC UL 12.2kbps     | 1                   | 2                               | 2                                                            |
| RMC UL 64kbps       | 1                   | 8                               | 8                                                            |
| RMC UL 144kbps      | 2                   | 8                               | 16                                                           |
| RMC UL 384kbps      | 4                   | 10                              | 40                                                           |

The numbers of RUs, Time Slots, and Channel Codes occupied by a single channel

Discover What's Possible™

Slide 10

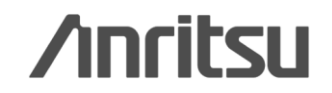

## **Waveform Generation: Calculation**

After setting parameters, click the [Calculation] icon to generate the waveform pattern.

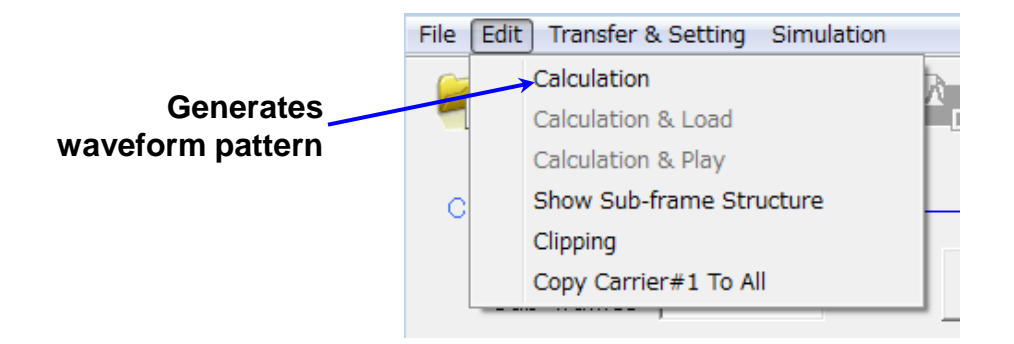

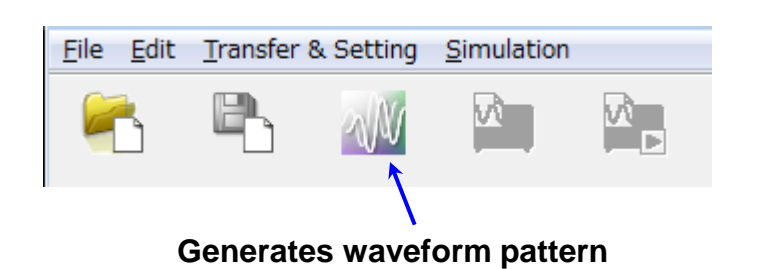

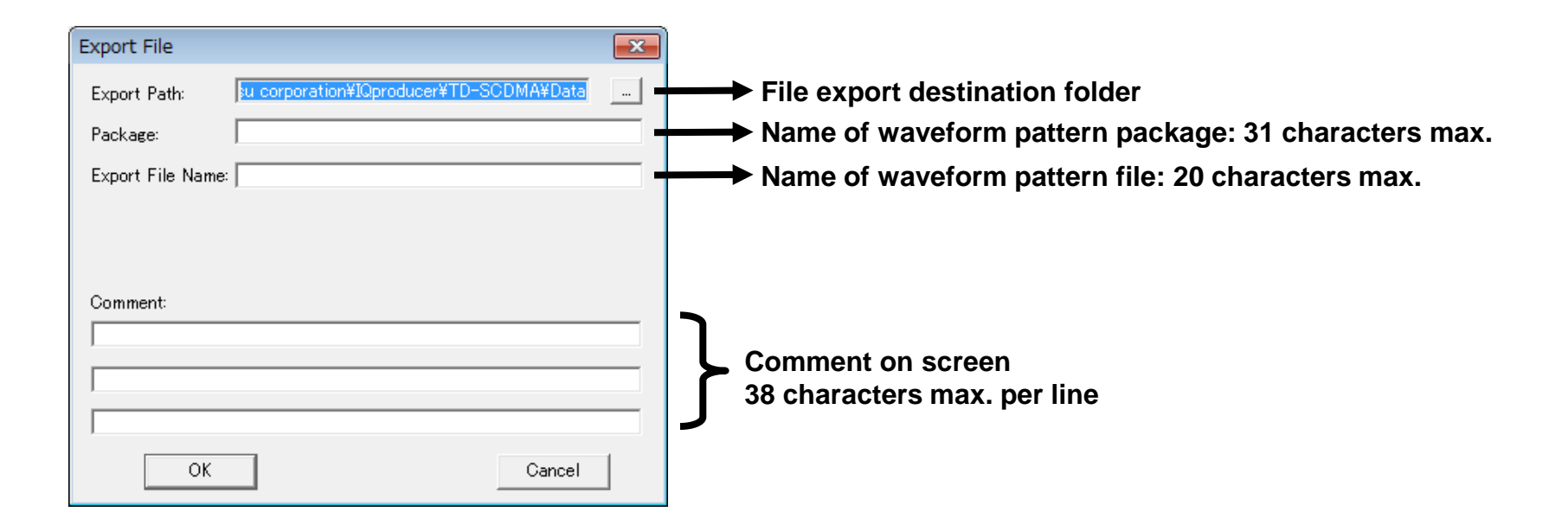

Discover What's Possible™

Slide 11

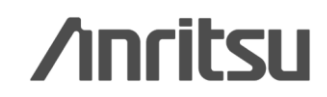

## Calculation & Load & Play

After setting parameters, click the [Calculation] icon to generate the waveform pattern.

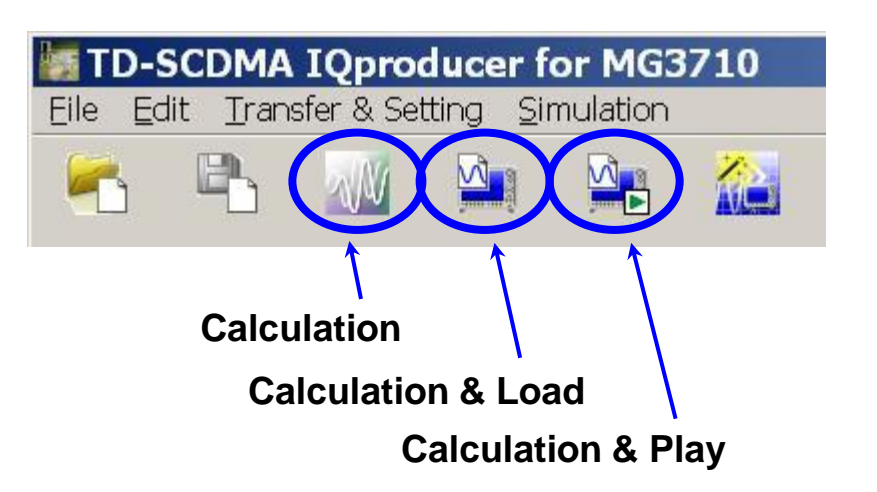

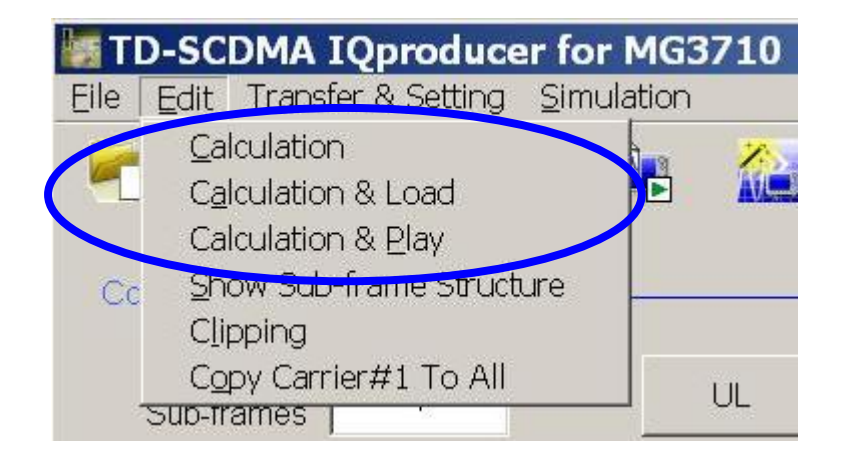

**Calculation:** 

Generates a waveform pattern after parameters are set. /Calculation/

**Calculation & Load:** 

After waveform generation is finished, the created waveform pattern is loaded into the MG3710A waveform memory.

/Calculation/ > /Load/

**Calculation & Play:** 

After waveform generation is finished, the created waveform pattern is loaded and selected at the MG3710A waveform memory.

/Calculation/ > /Load/ > /Select/

Discover What's Possible™

Slide 12

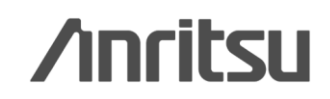

## File size of waveform patterns

The presence/absence of the ARB Memory Expansion (option) and Baseband Signal Combination Function (option) is selected. Selecting the ARB Memory Expansion (option) and the Baseband Signal Combination Function (option) generates a bigger waveform pattern, while selecting the Baseband Signal Combination Function (option) generates a waveform pattern. If an uninstalled option is selected, sometimes the created waveform pattern may not be usable. Set the combination of installed options based on the following setting items.

| Items                    | Combinations of Options                                  | The         |
|--------------------------|----------------------------------------------------------|-------------|
| Memory 64M samples       | None                                                     | for         |
| Memory 64M samples × 2   | Option48<br>and<br>Option 78                             | ]           |
| Memory 256M samples      | Option45<br>or<br>Option 75                              | Men         |
| Memory 256M samples × 2  | Option 45 and Option 48<br>or<br>Option 75 and Option 78 | Opti<br>Men |
| Memory 1024M samples     | Option46<br>or<br>Option 76                              | Men<br>Opti |
| Memory 1024M samples × 2 | Option 46 and Option 48<br>or<br>Option 76 and Option 78 | Men<br>Opti |

The maximum size of the generated waveform pattern for each of the setting items is shown below.

|   | Items                                               | Maximum Size |
|---|-----------------------------------------------------|--------------|
|   | Memory 64M samples                                  | 64M samples  |
| _ | Memory 64M samples $\times$ 2 (With Option 48, 78)  | 128M samples |
|   | Memory 256M samples                                 | 256M samples |
|   | Memory 256M samples $\times$ 2 (With Option 48, 78) | 512M samples |
|   | Memory 1024M samples                                | 512M samples |
|   | Memory 1024M samples × 2 (With<br>Option48, 78)     | 512M samples |

Discover What's Possible™

Slide 13

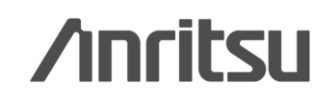

## File size of waveform patterns

### MS2830A:

Select whether the ARB memory expansion option 256Msamples is installed.

Selecting With Option27 (Memory 256M samples) supports creation of larger waveform patterns. If the ARB memory expansion option is not installed, the generated waveform pattern may not be able to be used. Waveform patterns cannot be created with a size greater than 64M samples when Without Option27 (Memory 256M samples) is selected. Select either according to the presence of ARB memory expansion option.

| Model   | Items                                     | ARB Memory<br>Expansion |
|---------|-------------------------------------------|-------------------------|
| MS2830A | With Option27 (Memory 256M samples)       | 1 GB                    |
|         | Without Option27 (Memory<br>256M samples) | $256 \mathrm{MB}$       |

### MS269xA:

ARB Memory Expansion (option) is not available for MS269xA. Only Memory 256M samples, 1 GB is available.

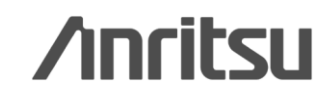

# <u>/inritsu</u>

#### United States

Anritsu Company 1155 East Collins Blvd., Suite 100, Richardson, TX 75081, U.S.A. Toll Free: 1-800-267-4878 Phone: +1-972-644-1777 Fax: +1-972-671-1877

#### Canada

Anritsu Electronics Ltd. 700 Silver Seven Road, Suite 120, Kanata, Ontario K2V 1C3, Canada Phone: +1-613-591-2003 Fax: +1-613-591-1006

#### • Brazil

**Anritsu Eletrônica Ltda.** Praça Amadeu Amaral, 27 - 1 Andar 01327-010 - Bela Vista - São Paulo - SP - Brazil Phone: +55-11-3283-2511 Fax: +55-11-3288-6940

#### Mexico

Anritsu Company, S.A. de C.V. Av. Ejército Nacional No. 579 Piso 9, Col. Granada 11520 México, D.F., México Phone: +52-55-1101-2370 Fax: +52-55-5254-3147

#### United Kingdom

Anritsu EMEA Ltd. 200 Capability Green, Luton, Bedfordshire, LU1 3LU, U.K. Phone: +44-1582-433200 Fax: +44-1582-731303

#### France

Anritsu S.A. 12 avenue du Québec, Bâtiment Iris 1- Silic 612, 91140 VILLEBON SUR YVETTE, France Phone: +33-1-60-92-15-50 Fax: +33-1-60-46-10-65

#### Germany

Anritsu GmbH Nemetschek Haus, Konrad-Zuse-Platz 1 81829 München, Germany Phone: +49-89-442308-0 Fax: +49-89-442308-55

#### • Italy

Anritsu S.r.I. Via Elio Vittorini 129, 00144 Roma, Italy Phone: +39-6-509-9711 Fax: +39-6-502-2425

#### Sweden Anritsu AB

Borgarfjordsgatan 13A, 164 40 KISTA, Sweden Phone: +46-8-534-707-00 Fax: +46-8-534-707-30

#### • Finland Anritsu AB Teknobulevardi 3-5, FI-01530 VANTAA, Finland Phone: +358-20-741-8100 Fax: +358-20-741-8111

Denmark
Anritsu A/S (Service Assurance)
Anritsu AB (Test & Measurement)
Kay Fiskers Plads 9, 2300 Copenhagen S, Denmark
Phone: +45-7211-2200
Fax: +45-7211-2210

#### Russia

Anritsu EMEA Ltd. Representation Office in Russia Tverskaya str. 16/2, bld. 1, 7th floor. Russia. 125009. Moscow

Russia, 125009, Moscow Phone: +7-495-363-1694 Fax: +7-495-935-8962

#### • United Arab Emirates Anritsu EMEA Ltd.

Dubai Liaison Office P O Box 500413 - Dubai Internet City Al Thuraya Building, Tower 1, Suit 701, 7th Floor Dubai, United Arab Emirates Phone: +971-4-3670352 Fax: +971-4-3688460

#### Singapore Anritsu Pte. Ltd.

Annisu Pte. Lto. 60 Alexandra Terrace, #02-08, The Comtech (Lobby A) Singapore 118502 Phone: +65-6282-2400 Fax: +65-6282-2533

#### Specifications are subject to change without notice.

• India

Anritsu Pte. Ltd. India Branch Office 3rd Floor, Shri Lakshminarayan Niwas, #2726, 80 ft Road, HAL 3rd Stage, Bangalore - 560 075, India Phone: +91-80-4058-1300 Fax: +91-80-4058-1301

#### • P.R. China (Shanghai)

Anritsu (China) Co., Ltd. Room 1715, Tower A CITY CENTER of Shanghai, No.100 Zunyi Road, Chang Ning District, Shanghai 200051, P.R. China Phone: +86-21-6237-0898 Fax: +86-21-6237-0899

#### • P.R. China (Hong Kong)

Anritsu Company Ltd. Unit 1006-7, 10/F., Greenfield Tower, Concordia Plaza, No. 1 Science Museum Road, Tsim Sha Tsui East, Kowloon, Hong Kong, P.R. China Phone: +852-2301-4980 Fax: +852-2301-3545

Japan

Anritsu Corporation 8-5, Tamura-cho, Atsugi-shi, Kanagawa, 243-0016 Japan Phone: +81-46-296-1221 Fax: +81-46-296-1238

• Korea

#### Anritsu Corporation, Ltd.

502, 5FL H-Square N B/D, 681 Sampyeong-dong, Bundang-gu, Seongnam-si, Gyeonggi-do, 463-400 Korea Phone: +82-31-696-7750 Fax: +82-31-696-7751

#### Australia

Anritsu Pty. Ltd. Unit 21/270 Ferntree Gully Road, Notting Hill, Victoria 3168, Australia Phone: +61-3-9558-8177 Fax: +61-3-9558-8255

• Taiwan

Anritsu Company Inc. 7F, No. 316, Sec. 1, NeiHu Rd., Taipei 114, Taiwan Phone: +886-2-8751-1816 Fax: +886-2-8751-1817

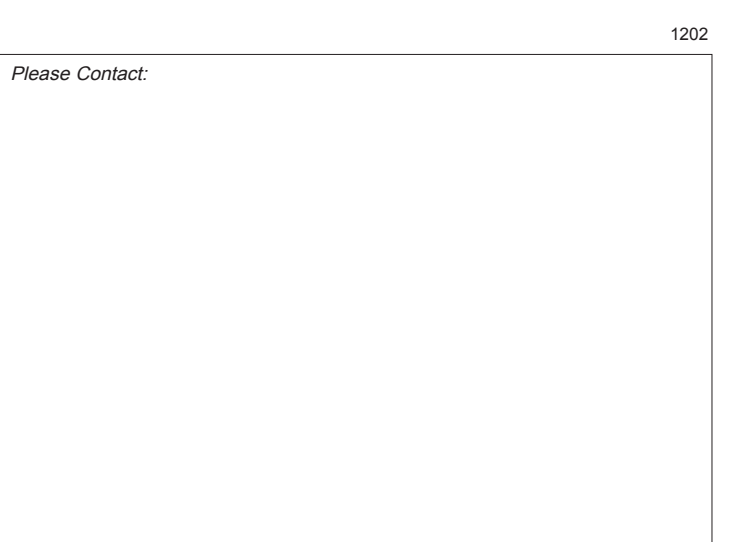